# DEPARTMENT O HIGHER EDUCATION ಉನ್ನತಶಿಕ್ಷಣಇಲಾಖೆ MIGRATION CERTIFICATE ಸ್ಥಳಾಂತರಪ್ರಮಾಣಪತ್ರ

Step 1: Go to sevasindhu.karnataka.gov.in website and click on Departments & Services

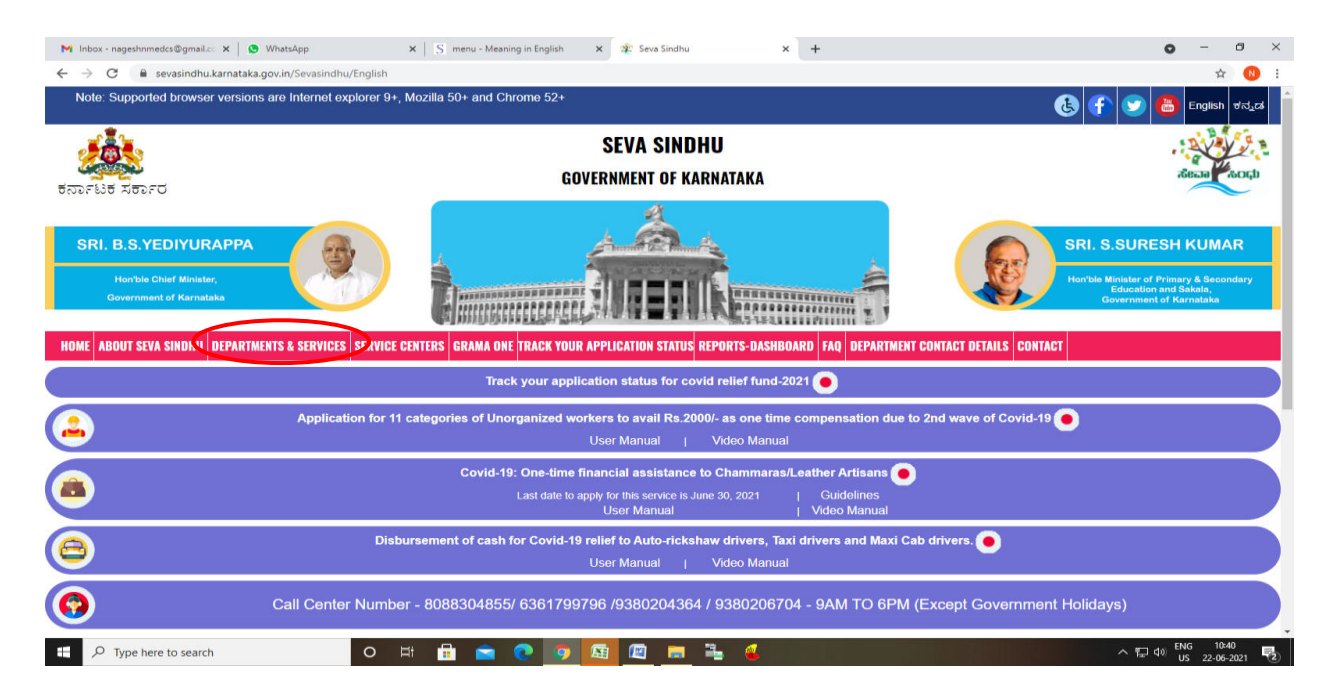

**Step 2**: Click on <u>Higher educationDepartment</u> and select <u>Application for Migration Certificate</u>. Alternatively, you can search for Application for Migration Certificate in the <u>search option</u>.

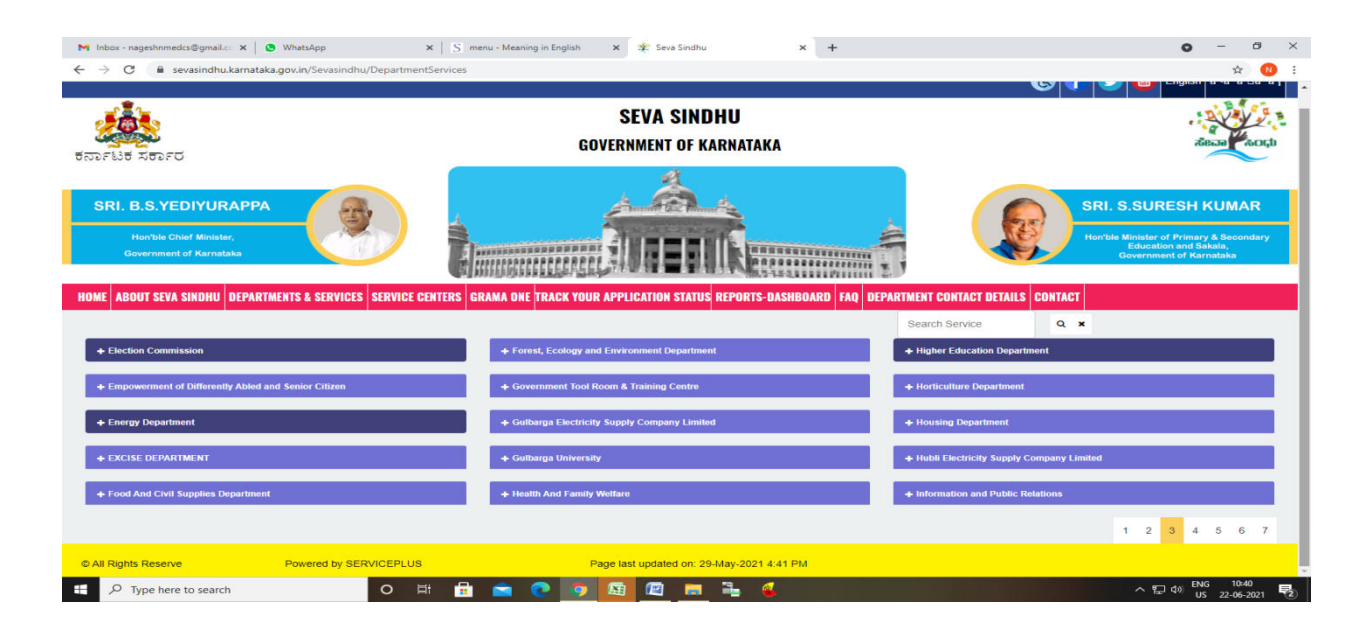

#### Step 3 : Click on Apply online

| M User Manuals - Higher Educat                                | 🗙 🍂 Seva Sindhu 🗙 😒 WhatsApp 🗙 🖌 🔯 FREE Kannada Typing   Englis 🗙 🛸 ServicePlus- Application for is                                                                                                    | ×   +                                    | 0                                | - 0                  | ×      |
|---------------------------------------------------------------|----------------------------------------------------------------------------------------------------|------------------------------------------|----------------------------------|----------------------|--------|
| ← → C 🔒 sevasindhu                                            | . <b>karnataka.gov.in</b> / Sevasindhu / Department Services                                                                                                    |                                          |                                  | ☆ N                  | :      |
| 🗰 Apps M Gmail 🗈 YouTu                                        | be 🥂 Maps 🛛 🦐 ServicePlus-PreProd                                                                                                    |                                          |                                  |                      |        |
| Hon'ble Chief Minis                                           | Application for Migration Certificate                                                                                                    | ×                                        | tinister of Prim                 | ary & Secondary      | ^      |
| Government of Karn                                            |                                                                                                    | 1                                        | Education and<br>lovernment of K |                      |        |
| HOME ABOUT SEVA SIN                                           | Eligibility: Candidates who have completed their Diploma course in Karnataka are only eligible to apply for Migration<br>Certificate.                                                                                                    |                                          |                                  |                      |        |
|                                                               | Supporting Document:<br>1) Attested photocopies of marks cards of all semesters /years (including all attempts), duly attested by the Principal /<br>notary / gazetted officer (File type: PDF/JPEG; File size: less than 250kB each)                                                                                                    |                                          |                                  |                      |        |
| + Social Welfare Department                                   | Application Fee : Rs 600                                                                                                    |                                          | ersity                           |                      |        |
| L. Charle Halding Court                                       | Service Charge (Free for Online Submission) : Rs 25                                                                                                    |                                          |                                  |                      |        |
| + Stock Holding Corpl                                         | Delivery Time (Days) : 7                                                                                                    |                                          |                                  |                      |        |
| + Technical Education + Transport Department + TRIBAL WELFARE | Procedure for applying:<br>a) Application submission (Online, CSC centres)<br>b) The application is routed to Principal of the respective Polytechnic college. After approval from the Principal, it is<br>forwarded to the Caseworker in Department of Technical Education.<br>c) Application is verified by the Caseworker and is forwarded with remarks to the Superintendent.<br>d) Application is verified by the Superintendent and is forwarded with remarks to the Registrar.<br>e) Application is verified by the Registrar and is forwarded with remarks to the Assistant Director.<br>f) Application is verified by the Assistant Director and is either approved or rejected. If approved, the application is<br>forwarded to the Deputy Director and is forwarded with remarks to the Joint Director. |                                          | 1 3 4                            |                      |        |
|                                                               | h) Joint Director either approves or rejects after verification.<br>i) If approved, hard copy of the migration certificate is dispatched.                                                                                                    | Activate V<br>50 to Setting<br>Iy Online | Vindows<br>is to activate        |                      | icy 🗸  |
| Search for anythin                                            | o 🛱 💽 🖻 💆 🗮 🦻                                                                                                    |                                          | ^ @ ₽ Ф                          | 3:24 PM<br>5/22/2021 | $\Box$ |

Step 4: Enter the username, password/OTP, captcha and click on Log In button

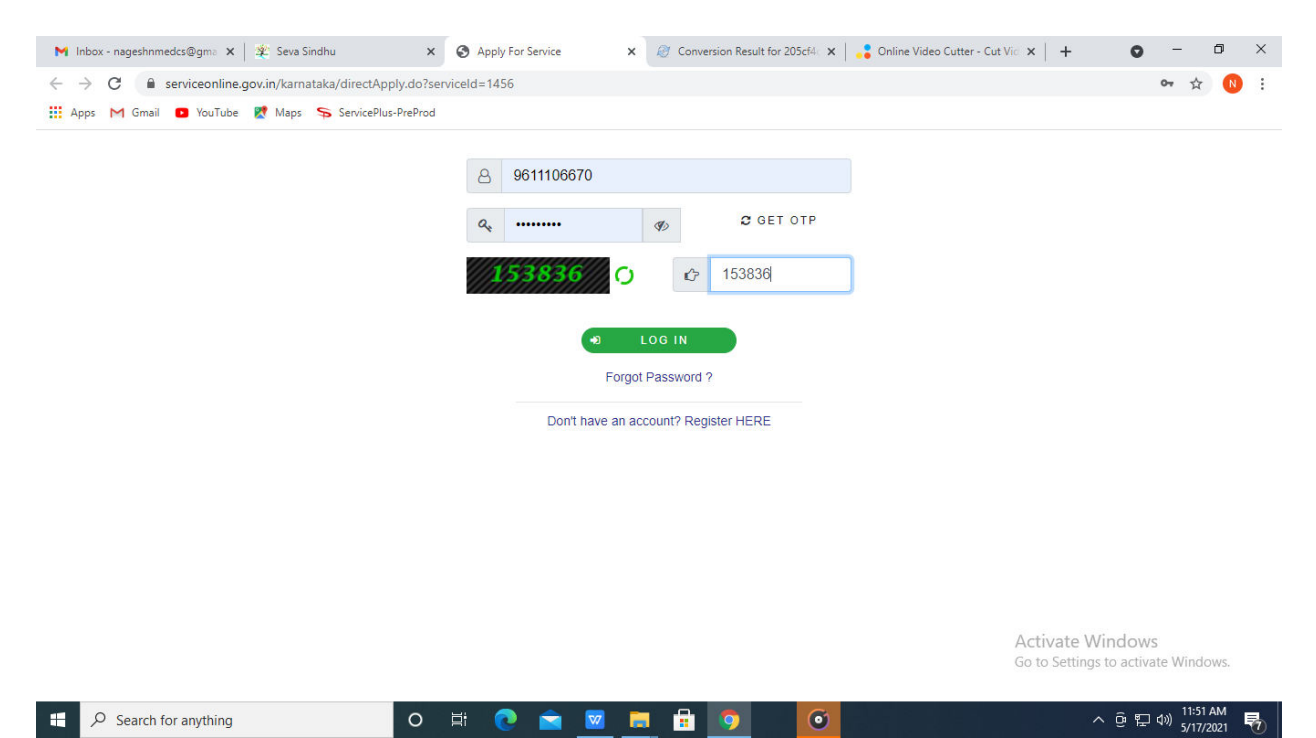

#### Step 5: Fill the Applicant Details

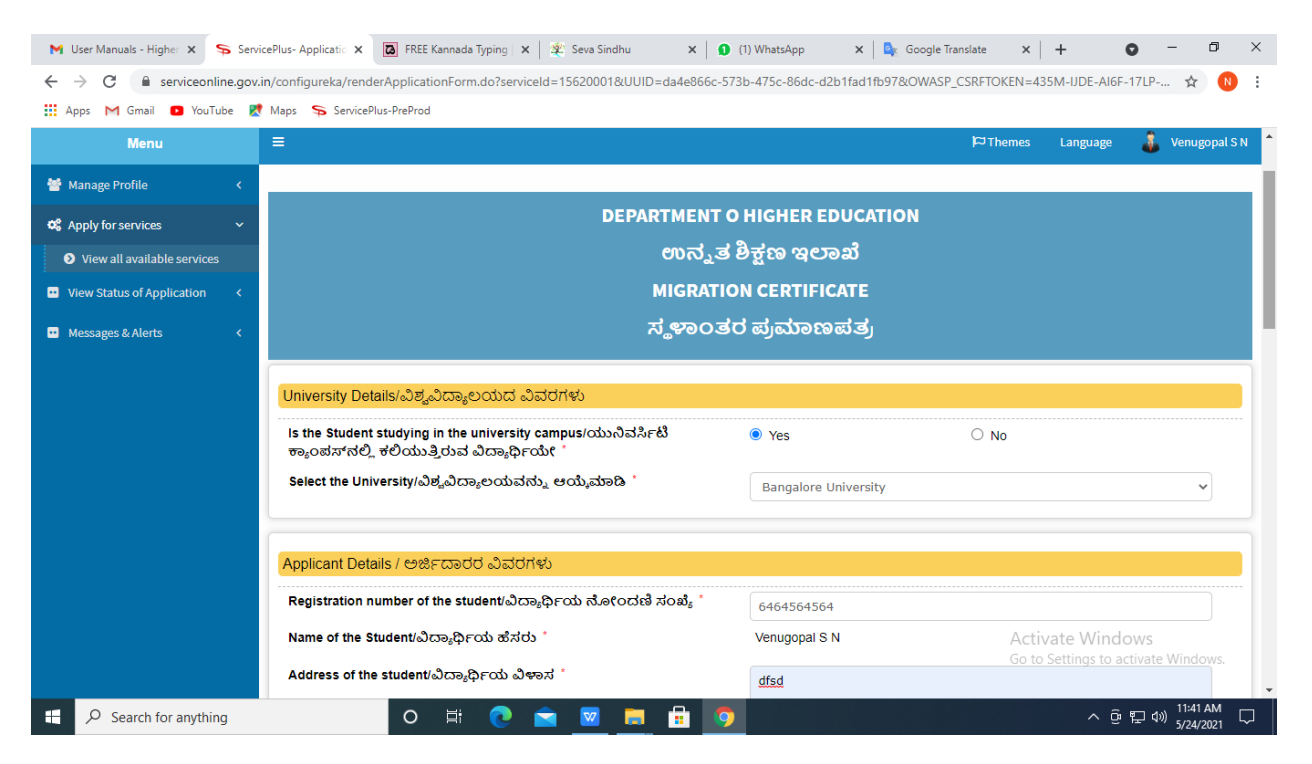

#### Step 6: Verify the details. If details are correct, select the checkbox ("Yes")& Submit

| M User Manuals - Higher 🗙 🦐 Servi                         | icePlus- Applicatio 🗙 🔯 FREE Kannada Typing   🗙   😤 Seva Sindhu 🛛 🗙                                                                                                    | 🚺 (1) WhatsApp X 🛛 💁 Google Translate X 🛛 🕂 💽 🗖                                                                                                    | - 0 ×                 |
|-----------------------------------------------------------|----------------------------------------------------------------------------------------------------|----------------------------------------------------------------------------------------------------|-----------------------|
| $\leftrightarrow$ $\rightarrow$ $C$ $$ serviceonline.gov. | in/configureka/renderApplicationForm.do?serviceId=15620001&UUID=da4e86                                                                                                    | 6c-573b-475c-86dc-d2b1fad1fb97&OWASP_CSRFTOKEN=435M-IJDE-AI6F-17LP                                                                                                    | ☆ N :                 |
| 👖 Apps M Gmail 🖸 YouTube 🙎                                | Maps 🛛 🦐 ServicePlus-PreProd                                                                                                    |                                                                                                    |                       |
|                                                           | Select the blogram Filmarm Comfemate                                                                                                    | UG                                                                                                    | × .                   |
|                                                           | Select the course/ಕೋರ್ಸ್ ಆಯೈಮಾಡಿ "                                                                                                    | B.B.A.                                                                                                    | ~                     |
|                                                           | Select the combination/ಸಂಯೋ ಜನೆಯನ್ನು ಆಯ್ಕೆಮಾಡಿ                                                                                                    | HIGHER EDUCATION MANAGEMENT                                                                                                    | ~                     |
|                                                           | Declaration/ಫೋಷಣೆ<br>I hereby declare that the particulars furnished in this form are true to<br>best of my knowledge / ಈ ಅರ್ಜಿಯಲ್ಲಿ ನಾನು ಒದಗಿಸಿರುವ ಎಲ್ಲಾ ವಿಕ<br>ಸತ್ಯವಾಗಿರುತ್ತವೆ ಎಂದು ಘೋಷಿಸುತ್ತೇನೆ.<br>2 । Agree | r the<br>3এনাক্স                                                                                                    |                       |
|                                                           | Piease er                                                                                                    | Word verification         Image: Construction of the characters shown above         jw62ka]         Image: Construction of the characters shown above         Image: Construction of the characters shown above | Reset                 |
| ₽ Search for anything                                     | o 🛱 💽 🖻 📕 🔒                                                                                                    | • • • • · • · • • · • · • · • · • · • ·                                                                                                    | 11:41 AM<br>5/24/2021 |

**Step 7**: A fully filled form will be generated for verification, If you have any corrections click on **Edit** option, Otherwise proceed to **Attach annexures.** 

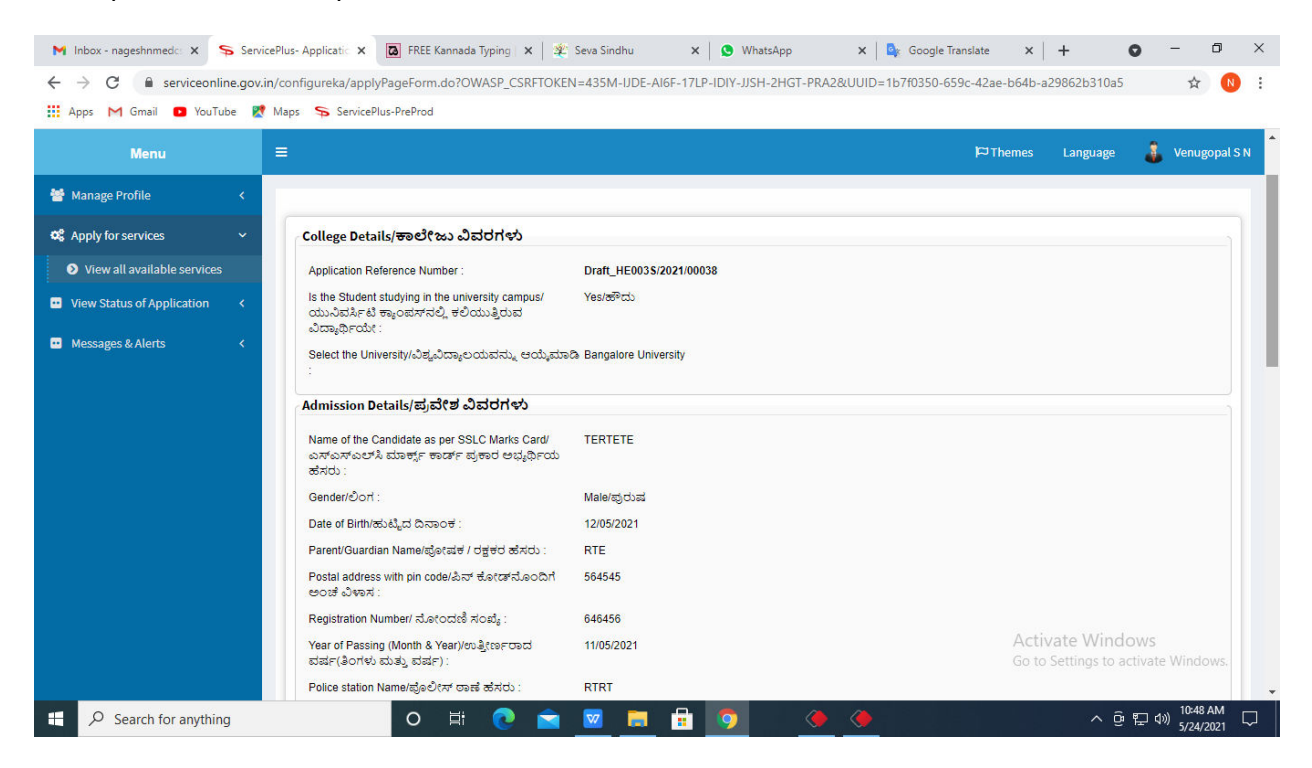

#### Step 8 : Click on Attach annexures

| Maps 🥱 ServicePlus-PreProd<br>Date vi Leaving Luneyetအငေ, အလည္းထဲမေမ မလမပတ္ . Toivaizuz i                                                                                                    |  |
|----------------------------------------------------------------------------------------------------|--|
|                                                                                                    |  |
| Course details/ಕೂರ್(ರ್ಸ್ ವಿವರಗಳು                                                                                                    |  |
| Select the Course type/ಕೋರ್ಸ್ ಪ್ರಕಾರವನ್ನು Engineering<br>ಆಯ್ಕೆಮಾಡಿ :                                                                                                    |  |
| Engineering Course Details/ಎ೦ಜಿನಿಯರಿಂಗ್ ಕೋರ್ಸ್ ವಿವರಗಳು                                                                                                    |  |
| Select the program E/ವಿಷಯ ಆಯ್ಕೆಮಾಡಿ : UG                                                                                                    |  |
| Select the course ಡೋರ್ಸ್ ಆಯ್ಕೆಮಾಡಿ : B.B.A.                                                                                                    |  |
| Select the combination/ಸಂಯೋಜನೆಯನ್ನು ಆಯ್ಕೆಮಾಡಿ HIGHER EDUCATION MANAGEMENT                                                                                                    |  |
|                                                                                                    |  |
| <br>Declaration/ಫೆ/ಖೀಷಣೆ                                                                                                    |  |
| ್<br>Declaration/ಫೊಲೀಪಣೆ<br>I hereby declare that the particulars furnished in this form are true to the best of my knowledge / ಈ ಅರ್ಜಿಯಲ್ಲಿ ನಾನು ಒದಗಿಸಿರುವ ಎಲ್ಲಾ ವಿವರಗಳು ಸತ್ಯವಾಗಿರುತ್ತವೆ ಎಂದು ಘೋಷಿಸುತ್ತೇನೆ                                                                                                    |  |
| -<br>Declaration/ಫೆಸಿಕ್(ಪಣೆ<br>I hereby declare that the particulars furnished in this form are true to the best of my knowledge / ಈ ಅರ್ಜಿಯಲ್ಲಿ ನಾನು ಒದಗಿಸಿರುವ ಎಲ್ಲಾ ವಿವರಗಳು ಸತ್ಯವಾಗಿರುತ್ತವೆ ಎಂದು ಫೋಷಿಸುತ್ತೇನೆ<br>I Agree : Yes                                                                                                    |  |
|                                                                                                    |  |
| Declaration/ಘೋಷಣೆ<br>I hereby declare that the particulars furnished in this form are true to the best of my knowledge / ಈ ಅರ್ಜಿಯಲ್ಲಿ ನಾನು ಒದಗಿಸಿರುವ ಎಲ್ಲಾ ವಿವರಗಳು ಸತ್ಯವಾಗಿರುತ್ತದೆ ಎಂದು ಘೋಷಿಸುತ್ತೇನೆ<br>I Agree : Yes<br>Additional Details<br>Apply to the Office University Office(Higher Education Universities- Bangalore University ) |  |
| Declaration/ਟ੍ਰੈਪੈ@ਓਡੀਓ         I hereby declare that the particulars furnished in this form are true to the best of my knowledge / ಈ ಅರ್ಜಿಯಲ್ಲಿ ನಾನು ಒದಗಿಸಿರುವ ಎಲ್ಲಾ ವಿವರಗಳು ಸತ್ಯವಾಗಿರುತ್ತವೆ ಎಂದು ಫೋಷಿಸುತ್ತೇನೆ         I Agree :       Yes         Additional Details                                                                     |  |

| M User Manuals - Higher X Sen  | vicePlus-Applicatic 🗙 🖪 FREE Kannada Typing 🗙 🕸 Seva S | Sindhu 🗙 🕓 WhatsApp 🗙 🗟                       | Google Translate X + O - D >                   |
|--------------------------------|--------------------------------------------------------|-----------------------------------------------|------------------------------------------------|
| ← → C  serviceonline.gov       | .in/configureka/editViewAnnexure.do?OWASP_CSRFTOKEN=4  | 435M-IJDE-AI6F-17LP-IDIY-JJSH-2HGT-PRA2&cover | ageLocationId=66021&serviceId=15620001&cit 🛠 N |
| 👖 Apps M Gmail 🔹 YouTube 💡     | 🕈 Maps – 🦐 ServicePlus-PreProd                         |                                               |                                                |
| Servi<br>Metadata-based inte   | GEPIUS<br>grated eService Delivery Framework           |                                               |                                                |
| Menu                           | =                                                      |                                               | 🏳 Themes Language 🧯 Venugopal S N              |
| \\ Manage Profile 🛛 <          |                                                        |                                               |                                                |
| 📽 Apply for services 🛛 🗸       | ATTACH ENCLOSURE(S)                                    |                                               |                                                |
| View all available services    | Enclosure(s):                                          |                                               |                                                |
| • View Status of Application < | Type of Enclosure                                      | Enclosure Document *                          | File/Reference                                 |
| Messages & Alerts <            | Previous semester marks card with attestation *        | Marks card                                    | Choose File sample.pdf                         |
|                                |                                                        | Ocument Format                                | Scan                                           |
|                                | ID Card                                                | ID card                                       | Choose File sample.pdf                         |
|                                |                                                        | Document Format                               | Scan                                           |
|                                |                                                        |                                               | A Fetch from DigiLocker                        |
|                                | L                                                      |                                               |                                                |
|                                |                                                        |                                               | Save Annexure                                  |
|                                |                                                        |                                               | Go to Settings to activate Windows.            |
| Search for anything            | O 🛱 💽 🐋 🔽                                              | 😑 🔒 🧿                                         | へ 遠 駅 40) <sup>11:43</sup> AM<br>5/24/2021 - ワ |

## Step 9: Attach the annexures and click on save annexures

Step 10 :Saved annexures will be displayed and click on <u>e sign and Make Payment</u> to proceed.

| M Inbox - nageshnmedc: 🗙 🛛 🧕 WhatsApp                               | x   🕸 Seva Sindhu x   🖉 Merge Video, video jo x   🔯 FREE Kannada Typing   x 🦐 ServicePlus- Applicatic x + O - O X                                                                                                    |
|---------------------------------------------------------------------|----------------------------------------------------------------------------------------------------|
| $\leftrightarrow$ $\rightarrow$ C $\cong$ serviceonline.gov.in/karr | nataka/editSaveAnnexure.do 😒 😢 🗄                                                                                                    |
| 👯 Apps M Gmail 🚨 YouTube <table-cell> Maps</table-cell>             | ServicePlus-PreProd           Studied)         Studied)           7)         Old Caste Certificate           8)         Relatives Certificate & Genealogical tree if none of the Relatives Certificate & Genealogical tree if none of the Relatives Certificate if none of the Relatives Certificate if none Relatives Certificate if none of the Relatives Certificate if n |
|                                                                     | 9) Self Declaration by applicant before RI (Urban)       Self Declaration by applicant before RI (Urban)         10) Photograph       Photograph                                                                                                    |
|                                                                     | Additional Details Apply to the Office Revenue Department (STATE)                                                                                                    |
|                                                                     | Draft Reference No : RD106 S210016050                                                                                                    |
|                                                                     | Cancel                                                                                                    |
| Search for anything                                                 |                                                                                                    |

**Step 11 :** Click on I agree with above user consent and eSign terms and conditions and Select authentication type to continue and click on **OTP** 

| M Inbox (4) - nageshnme 🗙 🚺 Whats                         | App 🗙   🦻 Seva Sindhu 5 🗙   🏂 Seva Sindhu 🗙 🦻 ServicePlus- Land Hol: 🗙 🔯 FREE Kannada Typin                                                                                                    | g ×   +                           | <b>o</b> –        | ٥               | × |
|-----------------------------------------------------------|----------------------------------------------------------------------------------------------------|-----------------------------------|-------------------|-----------------|---|
| $\leftrightarrow$ $\rightarrow$ C $$ serviceonline.gov.in | /karnataka/editSaveAnnexure.do                                                                                                    |                                   | ŕ                 | r N             | : |
| 👯 Apps M Gmail 🖸 YouTube 🎇                                | Maps 🦻 ServicePlus-PreProd                                                                                                    |                                   |                   |                 |   |
|                                                           | Consent Authentication Form                                                                                                    |                                   |                   |                 | ŕ |
|                                                           | I hereby state that I have no objection in authenticating myself with Aadhaar based authentication system and consent to providing my Aadhaar number along with the authentication details for the purposes of availing "Land Holding Certificate / ಭೂ ಹಿಡುವಳಿ ಪ್ರಮಾಣ ಪತ್ರ" by eSigning Application form and Enclosure(s). I understand that the OTP I provide for authentication shall be used only for authenticating my identity through the Aadhaar Authentication system, for obtaining my e-KYC through Aadhaar e-KYC service and for the issuance of Digital Signature Certificate (DSC) for this specific transaction and for no other purposes. For the creation of DSC, I understand that the options that I have chosen are the ones that shall be populated in the DSC generated by the CA and I provide my consent for using the Aadhaar provided e-KYC information to populate the corresponding fields in the DSC. |                                   |                   |                 |   |
|                                                           | 1. Common Name (name as obtained from e-KYC)     2. Unique Identifier (hash of Aadhaar number)     3. Pseudonym (unique code sent by UIDAI in e-KYC response)     4. State or Province (state as obtained from e-KYC)     5. Postal Code (postal code as obtained from e-KYC)     6. Telephone Number (hash of phone as obtained from e-KYC)     I understand that ServicePlus shall ensure security and confidentiality of my personal identity data provided for the purpose of     Aadhaar based authentication.                                                                                                    |                                   |                   |                 |   |
|                                                           | □ I agree with above user consent and eSign terms and conditions                                                                                                    |                                   |                   |                 |   |
|                                                           | Select authentication type to continue OTP Download Document                                                                                                    | Activate Will<br>Go to Settings t |                   |                 |   |
| E Search for anything                                     | o # 💽 🖻 💆 👼 🛱 🧑                                                                                                    | ^                                 | ê 貯 ↔) 11:<br>5/2 | 17 AM<br>1/2021 | 4 |

### Step 12 : Enter Aadhar Number and click on get OTP

| M Inbox - nageshnmedc: X S WhatsApp X                                                                                                    | 😤 Seva Sindhu 🛛 🗙 🛛 🧭 Merge Video, video jo 🗙 🛛 🔯 FREE Kannada Typing 🛛 🗙 📝 | C-DAC's eSign Service × + O - O ×                       |
|----------------------------------------------------------------------------------------------------|-----------------------------------------------------------------------------|---------------------------------------------------------|
| ← → C 🔒 esignservice.cdac.in/esign2.1/OTP                                                                                                    |                                                                             | 🖈 🔃                                                     |
| 🏢 Apps M Gmail 🖸 YouTube 🖹 Maps 🦐 ServicePlu                                                                                                    | s-PreProd                                                                   |                                                         |
| we are and the second second s | Digital India<br>Power To Empower                                           | লেকি উক<br>েচনে বে Advanced Computing                   |
|                                                                                                    | You are currently using C-DAC eSign Service and have been redirected from   |                                                         |
|                                                                                                    |                                                                             |                                                         |
|                                                                                                    |                                                                             |                                                         |
|                                                                                                    | C-DAC's eSign Service                                                       |                                                         |
|                                                                                                    | Aadhaar Based e-Authentication                                              |                                                         |
|                                                                                                    |                                                                             |                                                         |
|                                                                                                    | Enter Your Virtual ID / Adhaar Number                                       |                                                         |
|                                                                                                    | Get Virtual ID                                                              |                                                         |
|                                                                                                    | Enter Your Aadhaar OTP                                                      |                                                         |
|                                                                                                    | View Document Information                                                   |                                                         |
|                                                                                                    |                                                                             |                                                         |
|                                                                                                    | Get OTP Cancel Not Received OTP? Resent OTP                                 | Activate Windows<br>Go to Settings to activate Windows. |
|                                                                                                    |                                                                             |                                                         |
| € P Search for anything                                                                                                    | O 🗄 💽 🚖 🗷 🚍 🗄 🧕 🥥 🖉                                                         | 2. ^ 윤 맏 아) <sup>4:18 PM</sup> - 륫                      |

| C esignservice.cdac.in/esign2.1/OTP                                            |                                                                           | ०न 🗘 🥊                                                             |
|--------------------------------------------------------------------------------|---------------------------------------------------------------------------|--------------------------------------------------------------------|
| ıps M Gmail 💶 YouTube Ҟ Maps 🦐 ServiceP                                        | lus-PreProd                                                               |                                                                    |
| Ministry of Electronics and<br>Information Factorhology<br>Government of Indus | Digital India<br>Power To Empower                                         | জ্যি উক<br>CDCC<br>Centro for Davelopment of<br>Advanced Computing |
|                                                                                | You are currently using C-DAC eSign Service and have been redirected from |                                                                    |
|                                                                                |                                                                           |                                                                    |
|                                                                                | <u>ि सिक्तीक्रीका</u><br>हस्ता क्षम<br>टायर केल Series                    |                                                                    |
|                                                                                | Aadhaar Based e-Authentication                                            |                                                                    |
|                                                                                |                                                                           |                                                                    |
|                                                                                | <b>1</b> 472245377750                                                     |                                                                    |
|                                                                                | Get Virtual ID                                                            |                                                                    |
|                                                                                | ·····                                                                     |                                                                    |
|                                                                                | I have read and provide my consent<br>View Document Information           |                                                                    |
|                                                                                |                                                                           |                                                                    |
|                                                                                | Submit Cancel Not Received OTP? Resend OTP                                | Activate Windows<br>Go to Settings to activate Windows.            |

## Step 13 :Enter OTP and click on Submit

## Step 14 : Select the Mode of Payment and click on Make Payment to proceed

| M Inbox - nageshnmedc: 🗙 💊 Sen                      | vicePlus- Applicatic 🗙 🔯 FREE Kannada Typing 🗙 🛛 🌋 Seva                                 | Sindhu 🗙 🛛 🚺 (1) WhatsApp 🗙 🛛 🔩 Google   | Translate ×   +                                               | • - • ×                             |
|-----------------------------------------------------|-----------------------------------------------------------------------------------------|------------------------------------------|---------------------------------------------------------------|-------------------------------------|
| ← → C   serviceonline.gov ∴ Apps M Gmail   YouTube  | v.in/configureka/proccedToPayment.do?OWASP_CSRFTOKEN=<br>🕈 Maps 🛛 🦐 ServicePlus-PreProd | -435M-IJDE-AI6F-17LP-IDIY-JJSH-2HGT-PRA2 |                                                               | \$ 🔃                                |
| Servic<br>Metadata-based Integra                    | <b>BOPUS</b><br>ted eservice Delivery Framework                                         |                                          |                                                               |                                     |
| Menu                                                | ≡                                                                                       |                                          | ₩ Themes Language                                             | 🥉 Venugopal S N                     |
| 👑 Manage Profile 🛛 🔍                                | PAYMENT DETAILS                                                                         | APPLICATION FOR DUP                      | LICATE DEGREE CERTIFICA                                       | (TE                                 |
| Apply for services                                  | Mode Of Payment                                                                         | 🔿 Paytm 🔵 Bill Desk Payment 💿 Cash       | 1                                                             |                                     |
| <ul> <li>View Status of Application &lt;</li> </ul> | Application Fee                                                                         | 1845.0                                   |                                                               |                                     |
| Messages & Alerts <                                 | Total Amount to be paid (in Rs.)                                                        | 1845.0                                   |                                                               |                                     |
|                                                     | Receipt No. *                                                                           | df                                       |                                                               |                                     |
|                                                     | Payment Date *                                                                          | 12/05/2021                               | <b></b>                                                       |                                     |
|                                                     |                                                                                         | (Select last 20 days from current date)  |                                                               |                                     |
|                                                     |                                                                                         |                                          | B Make Payment O Rese<br>Activate Wind<br>Go to Settings to a | t Cancel<br>ows<br>ctivate Windows. |
| Search for anything                                 | o 🛱 💽 🖻                                                                                 |                                          | ې<br>ۋ                                                        | 문 dw) 10:51 AM<br>5/24/2021 다       |

**Step 15** : Select preferred payment method (Credit Card/Debit Card/Internet Banking), enter the required details and click on make payment

| Credit Card  Debit Card  Debit Card + ATM PIN | Pay by Credit Card Pay by AmEx ezeClick                                                     | Merchant Name<br>Directorate of Electronic<br>Delivery of Citizen Services |
|-----------------------------------------------|---------------------------------------------------------------------------------------------|----------------------------------------------------------------------------|
|                                               | Enter card holder name Enter card holder name Enter card holder name Enter card holder name |                                                                            |
|                                               | Make Payment<br>Ca                                                                          | ancel                                                                      |

**Step 16** :After payment is successful, acknowledgement will be generated. Acknowledgment consists of applicant details, application details and the payment details for applicant's reference.

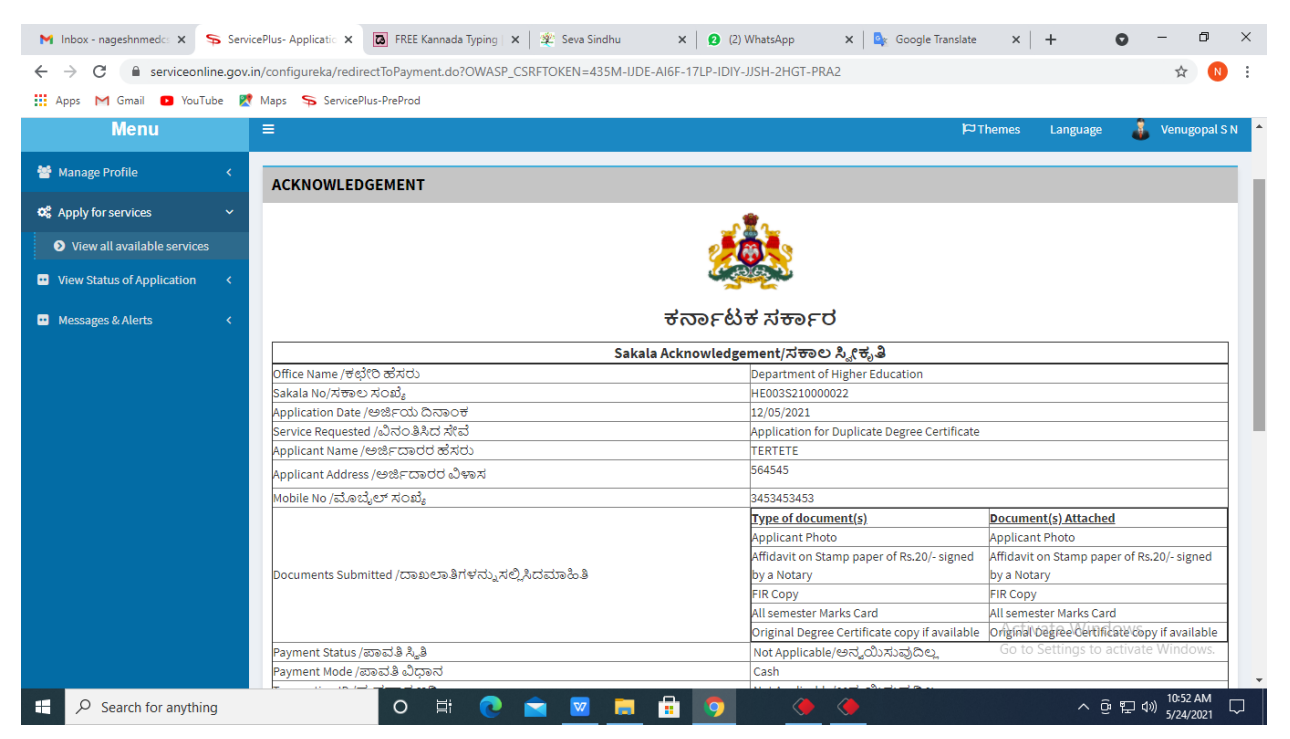

Step 17: To download the certificate, go to the sevasindhu.karnataka.gov.in and click on Registered Users Login Here

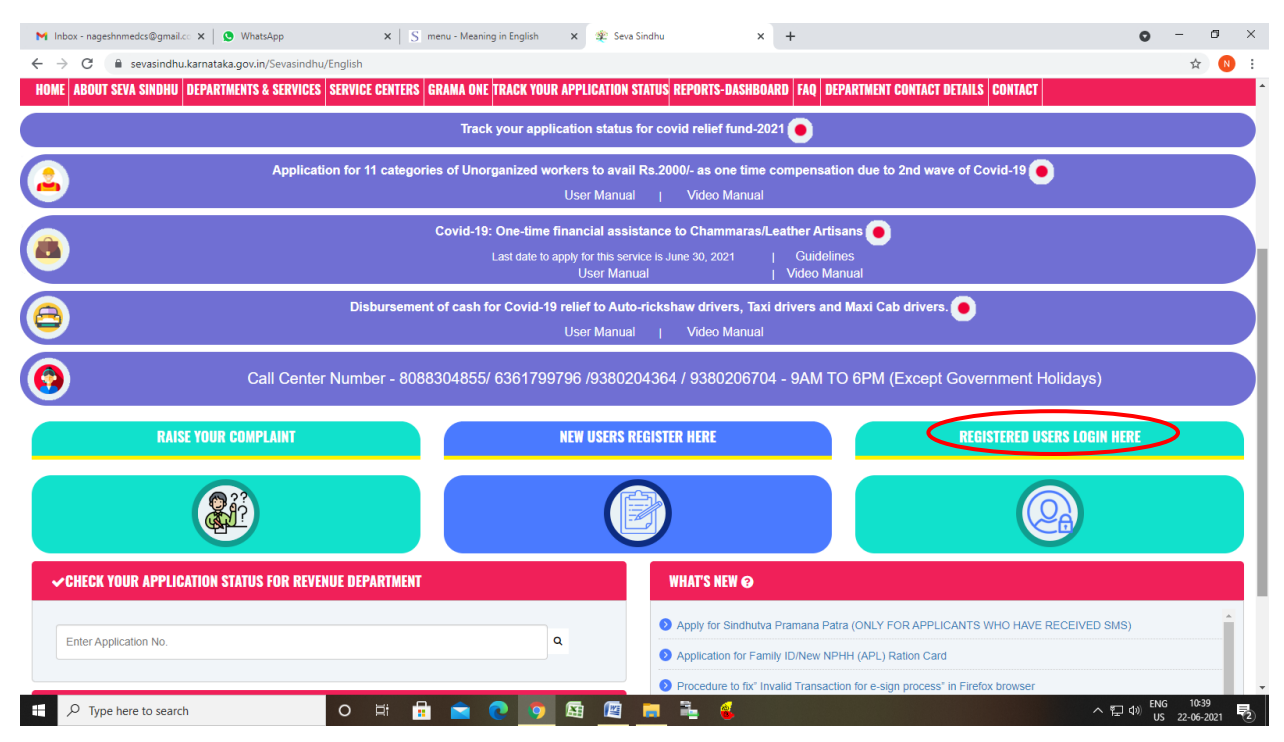

**Step 18** : Once the login page is open, enter your username, password/OTP, captcha and click on <u>Submit.</u>

| M User Manuals - Higher 🗙 🔯 FREE Kannada Typing 🗴 💊 Seva Sindhu 1 | × S Track Application | 🗙 🕒 🕒 WhatsApp | 🗙 🛛 🚼 ServicePlus Credential 🗙 📔 🕂 | o - 0                                 | ×      |
|-------------------------------------------------------------------|-----------------------|----------------|------------------------------------|---------------------------------------|--------|
| ← → C                                                             |                       |                |                                    | or 🕁 N                                | :      |
| 🛗 Apps M Gmail 🙍 YouTube 🦹 Maps 🦐 ServicePlus-PreProd             |                       |                |                                    |                                       |        |
| tonreus xerro                                                     | ಸೇವಾ ಸಿ<br>SEVA SIN   | ಂಧು<br>IDHU    | arean arcu                         | 2                                     | *      |
| *                                                                 |                       |                |                                    |                                       |        |
| Apply for Service                                                 |                       | Check          | Your Application Status            |                                       |        |
| 9611106670                                                        |                       | Select Dep     | artment ~                          |                                       |        |
| 💿 🔁 Get 0                                                         | DTP                   | Select Serv    | vice 🗸                             |                                       |        |
| 552519 Type here                                                  | 0                     | Enter your Ap  | plication ID                       |                                       |        |
| Submit<br>Forgot Password   New user ? Register here   Kno        | w Your Eligibility    |                | Check Status Now                   | clause<br>Factivate Windo <u>ws</u> , |        |
| © All Rights Reserved                                             |                       |                | Powered by SERVIC                  | EPLUS                                 |        |
| Search for anything O 🛱 💽                                         | 🚖 🖾 🚍                 | 🔒 🧕            |                                    | 면 및 ↓) 1:12 PM                        | $\Box$ |

**Step 19 :** Click on **View Status of Application --> Track application status**. Enter Application Reference Number (you can refer to Acknowledgment/SMS to get Application Reference Number) and click on **Get Data**.

| 附 Inbox - nageshnmedcs@gma 🗙 🛛 🚺                                                  | FREE Kannada Typing   Englis 🗙 🃋   | 🐑 Seva Sindhu         | 🗙   🧕 Wha     | itsApp       | 🗙 🦻 ServicePlu | s-Prod X | + 0                | - 0                             | × |
|-----------------------------------------------------------------------------------|------------------------------------|-----------------------|---------------|--------------|----------------|----------|--------------------|---------------------------------|---|
| $\leftrightarrow$ $\rightarrow$ C $\square$ serviceonline.gov.                    | in/karnataka/citizenServiceList.do |                       |               |              |                |          |                    | \$                              |   |
| 🔢 Apps M Gmail 🔼 YouTube 【                                                        | Maps 🦻 ServicePlus-PreProd         |                       |               |              |                |          |                    |                                 |   |
| Service<br>Metadata-based Integrated                                              |                                    |                       |               |              |                |          |                    | Hereite and                     | Î |
| Menu                                                                              | ≡                                  |                       |               |              |                | μern     | emes 🔻 Language    | - 👶 🛛 Asha D J                  | - |
| 📽 Manage Profile 🛛 🔾                                                              | View Status Of Application         | / Track Application S | tatus         |              |                |          |                    |                                 |   |
| View Status of Application                                                        | From Date :                        | 24/03/2021            |               | To Date : 24 | 4/05/2021      |          |                    |                                 |   |
| <ul> <li>Track application status</li> <li>View Incomplete Application</li> </ul> | App Ref No.                        | ES002S210000027       | ]             |              |                |          |                    |                                 |   |
| <ul> <li>Revalidate Payment</li> <li>Modify Submissions</li> </ul>                |                                    |                       |               |              |                |          | E                  | 🖹 Get Data                      |   |
| Messages & Alerts <                                                               |                                    |                       |               |              |                |          |                    |                                 |   |
|                                                                                   |                                    |                       |               |              |                |          |                    |                                 |   |
|                                                                                   |                                    |                       |               |              |                | A -42    |                    |                                 |   |
|                                                                                   | MINISTRY                           |                       | Digital India | data.go      |                |          | Settings to activa |                                 |   |
| E Search for anything                                                             | 0                                  | # 💽 🖻                 | 🕺 📒 💼         | 9            |                |          | ^ 윤 단              | (小)) 12:58 PM<br>(小)) 5/24/2021 |   |

Step 20 : Check Current Status of the application. If it is delivered, Click on Delivered.

| M Inbox - nageshnmedcs@gma 🗙 🛛                                                    | REE Kannada Typing   Englis 🗙   🏂 Seva Sindhu 🛛 🗙 🛛 WhatsAp | p x 🦐 ServicePlus-Prod x + O - 🗗 X                                |
|-----------------------------------------------------------------------------------|-------------------------------------------------------------|-------------------------------------------------------------------|
| $\leftrightarrow$ $\rightarrow$ C $($ serviceonline.gov.                          | karnataka/applicationTrackStatus.do                         | ☆ 🔃                                                               |
| 👯 Apps M Gmail 💽 YouTube 【                                                        | laps 🦻 ServicePlus-PreProd                                  |                                                                   |
| Menu                                                                              | ≡                                                           | 🏳 Themes 🕆 Language 🔹 👶 Asha D J 🔻                                |
| 矕 Manage Profile 🛛 🗸                                                              | View Status Of Application / Track Application Status       |                                                                   |
| ♀         Apply for services         <                                            | From Date : 24/03/2021                                      | Date: 24/05/2021 🏥                                                |
| <ul> <li>Track application status</li> <li>View Incomplete Application</li> </ul> | App Ref No. ES002S210000027                                 |                                                                   |
| <ul> <li>Revalidate Payment</li> <li>Modify Submissions</li> </ul>                |                                                             | 🖺 Get Data                                                        |
| •• Messages & Alerts <                                                            | Show 10 🗢 entries                                           | Search:                                                           |
|                                                                                   | SNo 🛧 Service Name 🙌 Applica                                | tion Reference No 🙌 Submission Date 🙌 Due Date 🙌 Current Status 🙌 |
|                                                                                   | 1 Application for Death Certificate ES002S                  | 210000027 20/05/2021 21/05/2021 Delivered                         |
|                                                                                   | Showing 1 to 1 of 1 entries                                 | First Previous 1 Next Last                                        |
|                                                                                   |                                                             | Activate Windows<br>Go. to Settings. to activate Mindows          |
| Search for anything                                                               | 🔨 District India   🖸 🔿 District India                       | lata.gov 🧰 📔 india   🏶 👝 ເບບ   🛎 💳 🗸<br>🤊 🕹 ^ ອິ 🖫 🐠 1258 PM 🦕    |

| M Inbox - nageshnmedcs@gma 🗙 🛛 🔯 FREE Ka                          | annada Typi                            | ng   Englis 🗙   糞 Seva Sindhu | ×               | S WhatsApp         | x 🗣 S                             | ervicePlus-Prod | ×                | +                                   | 0                              | -                           | ٥    | ×      |  |  |  |  |
|-------------------------------------------------------------------|----------------------------------------|-------------------------------|-----------------|--------------------|-----------------------------------|-----------------|------------------|-------------------------------------|--------------------------------|-----------------------------|------|--------|--|--|--|--|
| ← → C 🔒 serviceonline.gov.in/karnataka/applicationTrackStatus.do# |                                        |                               |                 |                    |                                   |                 |                  |                                     |                                | ☆                           | N    | :      |  |  |  |  |
| 🗰 Apps M Gmail 🖸 YouTube Ҟ Maps                                   | Servic                                 | ePlus-PreProd                 |                 |                    |                                   |                 |                  |                                     |                                |                             |      |        |  |  |  |  |
| Service Status of Application                                     |                                        |                               |                 |                    |                                   |                 | × 8              |                                     |                                |                             |      |        |  |  |  |  |
| Menu                                                              |                                        |                               |                 |                    |                                   |                 |                  | nata sea                            |                                |                             |      |        |  |  |  |  |
|                                                                   | Applicat                               | ion Reference Number :        | ES002S210000027 |                    |                                   |                 |                  |                                     |                                |                             |      |        |  |  |  |  |
| 😭 Manage Profile 🛛 🖌                                              | Manage Profile   Name of the Service : |                               |                 |                    | Application for Death Certificate |                 |                  |                                     |                                |                             |      |        |  |  |  |  |
| Q <sup>®</sup> Apply for services <                               | Applied By :                           |                               |                 | Asha D J           |                                   |                 | 18               |                                     |                                |                             |      |        |  |  |  |  |
| View Status of Application ~                                      | Application due Date :                 |                               |                 | 21/05/2021         |                                   |                 | 18               |                                     |                                |                             |      |        |  |  |  |  |
| Track application status                                          |                                        |                               |                 |                    |                                   |                 | 18               |                                     |                                |                             |      |        |  |  |  |  |
| • View Incomplete Application                                     | S.No.                                  | Task Name                     | Form Details    | Issued Document(s) | Status                            | Remarks         |                  |                                     |                                |                             |      |        |  |  |  |  |
| Revalidate Payment     Modify Submissions                         | 1                                      | Application Submission        | View            | Acknowledgement    | Completed                         | NA              |                  |                                     | E.                             | Get Dat                     | а    |        |  |  |  |  |
| Messages & Alerts                                                 | 2                                      | Push application data to DB   | NA              | Nil                | Forwarded                         | View            |                  |                                     |                                |                             |      |        |  |  |  |  |
|                                                                   | 3                                      | Callback Webservice           | NA              | Output Certificate | Delivered                         | View            | ÷                | Search:                             |                                |                             |      |        |  |  |  |  |
|                                                                   | ł                                      |                               | _               | _                  | ł                                 | Clo             | ie D<br>AS<br>Go | ate<br>tivate Will<br>to Settings t | Curre<br>ndဝုဃ္ဟန္<br>o activa |                             |      |        |  |  |  |  |
| Show                                                              | ving 1 to 1                            | of 1 entries                  | <b>a</b> 🛛 🗖    |                    |                                   |                 |                  |                                     | 0 E                            | Next<br>12:58<br>(1) 5/24/2 | PM [ | $\Box$ |  |  |  |  |

## Step 21: Under Issue Document(s), click on Output certificate

**Step 22: Migration Certificate** will be downloaded. You can print the certificate if required.

| WPS                      | Office 📕 Application forgree Certificate 🖵 🔹 📕                               | User Manual - Death Certificate 🛛 🖵                                                                                                    | P HE003S210000023.pdf                                                                                                    |                                            | + 1                     | 3 Sign in 🔱 🖄                        | Go Premium 📔 — の 🗙                                                 |  |  |
|--------------------------|------------------------------------------------------------------------------|----------------------------------------------------------------------------------------------------|----------------------------------------------------------------------------------------------------|--------------------------------------------|-------------------------|--------------------------------------|--------------------------------------------------------------------|--|--|
| ≡м                       | Ξ Menu ∨ 🗁 🛱 🕫 𝒴 🖓 ⊽ Home Insert Comment Edit Page Protect Tools 🕹 🖒 😳 🛱 : ∧ |                                                                                                    |                                                                                                    |                                            |                         |                                      |                                                                    |  |  |
| 8 <sup>6</sup> н<br>Ср 5 | Hand Tool C C C C C C C C C C C C C C C C C C                                | Ì E∕ 75% - Q €<br>Picture Annotate III O □ Q Ω                                                                                                    | Rotate                                                                                                    | 1/1 ><br>00 - B                            | Auto Scroll * Read Mode | Background * Screen Grab             | A the find Highlight Note *                                        |  |  |
|                          |                                                                              | Ma<br>No: HE0035210000023<br>Date: 24/05/2021<br>Sub: Approval of Issue of Duplicate Dr<br>We are pleased to inform you that the<br>been dispatched to your mailing addre<br>The Dispatch details are as follows:<br>Courier Name / Post.tet<br>Dispatch Date: 24/05/2021<br>Tracking ID.test<br>Website addresses the Courier / Spee<br>For any claimation please contact usu | Ingalore University<br>organization of the University<br>Duplicate Degree Certificate<br>Supported to the University<br>of Postas | <b>у Так</b> а<br>е неоозs210000023 I<br>у | has                     | Activate Wind<br>Go to Settings to a | ・<br>に<br>に<br>に<br>に<br>に<br>に<br>に<br>に<br>に<br>に<br>に<br>に<br>に |  |  |
|                          | i< < 1/1 > >i ► →                                                            |                                                                                                    |                                                                                                    | 16 8                                       | D 00 D 🖸                | 🗇 🗗 🛛 75% + — —                      | -0+ 23                                                             |  |  |
| -                        | $ \mathcal{P} $ Search for anything                                          | o 🗄 💽 🖻 🔽                                                                                                    | 2 💻 🖻 🧕                                                                                                    | <u>)</u>                                   |                         | ^ ĝ                                  | ・ 臣                                                                |  |  |